# Soft One®

## Käsikirja

Laskuntarkastus <u>Tarkastus/hyv</u>äksyntä

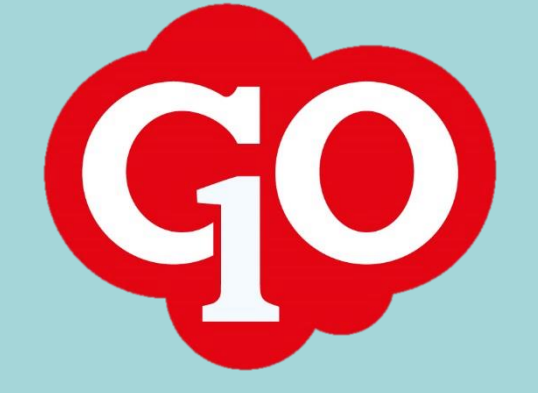

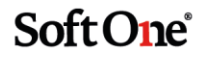

### Sisällysluettelo

| Laskun tarkastus/hyväksyntä         | . 1 |
|-------------------------------------|-----|
| Laskuntarkastusviestit sähköpostiin | . 3 |

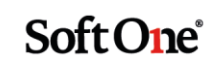

#### Laskun tarkastus/hyväksyntä

- 1. Kirjaudu SoftOne GO -järjestelmään ja mene toimintoon *Talous > Ostoreskontra > Hyväksyminen*.
- 2. Hyväksyttävät laskuni -välilehdellä näet kaikki laskut, jotka odottavat sinulta tarkastusta/hyväksyntää. **Valitse lasku**, jonka tietoja haluat tarkastella. Lasku valitaan klikkaamalla laskuriviä.

| Hyväksyttävät lask | uni Omat hyväksytyt |          |            |             |
|--------------------|---------------------|----------|------------|-------------|
| Kommentti          |                     |          |            | Hyväksy 👻   |
|                    |                     |          |            |             |
|                    |                     |          |            |             |
|                    |                     |          |            | T C         |
| Laskuni            | Toimittaja Määr     | ä        | Eräpäivä   | M =         |
|                    |                     | 7        | pp.kk.vvvv |             |
| 545454             | Tobiasdahl AB       | 150,00   | 3.12.2018  | • 🖉 🔺       |
| 050401             | Madeleinesd         | 755,00   | 19.4.2019  | •           |
| 129359             | Linasdotter         | 217,00   | 30.4.2019  |             |
| 105                | Daniellasdot        | 502,20   | 9.7.2019   | •           |
| 201001             | Linasdotter         | 1 300,00 | 29.10.2019 | • 🖉 👻       |
|                    |                     |          |            | Yhteensä 10 |

3. Valitun **laskun kuva** avautuu oikealle. Laskun kuva on joko paperilaskusta skannattu alkuperäisen laskun kuva tai verkkolaskuna saapuneesta laskusta järjestelmän luoma laskun kuva.

Alkuperäistä verkkolaskua pääsee tarkastelemaan avaamalla ostolasku kynän kuvasta.

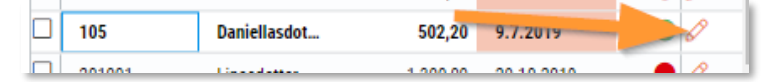

Ostolasku avautuu uudelle välilehdelle. Klikkaa alalaidassa olevaa 'Näytä kuva' painiketta, jolloin alkuperäisen verkkolaskun sisältöä pääsee tarkastelemaan avautuneessa välilehdessä.

| Alustava | Näytä kuva | Tallenna | . D |
|----------|------------|----------|-----|
| Alustava | Hayta Kara | Tunciniu |     |

1

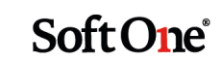

4. Tarkastettavalle laskulle voi tarvittaessa lisätä **kustannuspaikan** tai muun seurantakohteen. Kustannuspaikka annetaan tiliöintirivien yläpuolella olevaan kenttään, josta se siirtyy automaattisesti tiliöintiriveille. Kirjanpitotilit muutetaan suoraan tiliöintiriville.

| Kustannu<br>2 Vanta | a Projekti                            |         |                  |      |
|---------------------|---------------------------------------|---------|------------------|------|
|                     | R Tilikartta Kustannu Projekti Teksti | Debet K | + Lisää<br>redit | rivi |
|                     |                                       |         | 7                |      |
|                     | 1 2770 - Ostove 2 - Vantaa            | 0,00    | 150,00           | ×    |
|                     | 2 2925 - Ostoje 2 - Vantaa            | 29,03   | 0,00             | ×    |
|                     | 3 4000 - Ostot , 2 - Vantaa           | 120,97  | 0,00             | ×    |

**Huom!** Kustannuspaikan lisäyksen tai tiliöintien muutoksen jälkeen muutokset on muistettava **tallentaa** painamalla *Tallenna*-painiketta tiliöintiosion alalaidassa.

5. Valitse lasku, jota hyväksyntäkäsittely koskee. Useamman laskun valinta on mahdollista, jos siihen on annettu oikeus.

| Ξ | Laskunro | Toimittaja      | Määrä    | Eräpäivä 🔱 | М.,          | ≡ |   |
|---|----------|-----------------|----------|------------|--------------|---|---|
|   |          |                 | ▽        | pp.kk.vvvv | <b>7</b>   7 |   |   |
|   | 201001   | Tarviketukku Oy | 1 300,00 | 29.10.2019 | •            | Ø | • |
|   |          | Testiyritys Oy  | 502,20   | 9.7.2019   | •            | Ø |   |
| Ø | 129359   | Tarviketukku Oy | 217,00   | 30.4.2019  | •            | Ø |   |
|   | 050401   | Sähkötukku Oy   | 755,00   | 19.4.2019  | •            | 0 |   |

6. Hyväksyntäkäsittelylle voi kirjoittaa **kommentin**, joka näkyy laskuntarkastushistoriassa muille käyttäjille. Kommentti on pakollinen, jos lasku hylätään.

| Hyväksyttävät laskuni | Omat hyväksytyt       |                  |           |   |
|-----------------------|-----------------------|------------------|-----------|---|
| Kommentti             |                       |                  | Hyväksy   | • |
| Toimituspäivä lasku   | lla väärä, tavarat sa | apuneet 5.10. Mu | uuten ok. |   |
|                       |                       |                  |           |   |

- 7. Valitse hyväksyntäkäsittely toimintopainikkeesta.
  - Hyväksy: Lasku siirtyy laskuntarkastuskierrossa seuraavaan vaiheeseen.
  - Siirrä toiselle: Tällä toiminnolla laskun voi siirtää toisen käyttäjän hyväksyttäväksi.
  - Siirto palautuksella: Tällä toiminnolla laskun voi siirtää toisen käyttäjän hyväksyttäväksi, ja lasku palautuu omaan tarkastusjonoosi, kun toinen käyttäjä on tarkastanut laskun.

Soft One

- *Hylkää*: Laskuntarkastuskierto keskeytyy ja lasku näkyy hylättynä.
- *Estä maksu*: Laskun maksu estetään, kunnes esto puretaan. Lasku jää tarkastusjonoosi, kunnes valitset jonkin neljästä ensimmäisestä toiminnosta. Maksun eston merkiksi laskurivin loppuun tulee lukkokuvake.

| 105    | Testiyritys Oy  | 502,20 | 9.7.2019  | • | Ø |
|--------|-----------------|--------|-----------|---|---|
| 129359 | Tarviketukku Oy | 217,00 | 30.4.2019 | Ð | 0 |
| 050401 | Sähkötukku Oy   | 755,00 | 19.4.2019 | • | Ø |

• *Älä estä maksua*: Maksun esto puretaan. Lasku jää tarkastusjonoosi, kunnes valitset jonkin neljästä ensimmäisestä toiminnosta.

#### Laskuntarkastusviestit sähköpostiin

Saat GO-viestin aina kun saat uuden laskun tarkastettavaksi tai sinulle lähetetään muistutus tarkastettavista laskuista. Saapuneet viestit näkyvät GO Viestit -toiminnossa. Lukemattomien viestien lukumäärä näkyy viestikuvakkeen päällä.

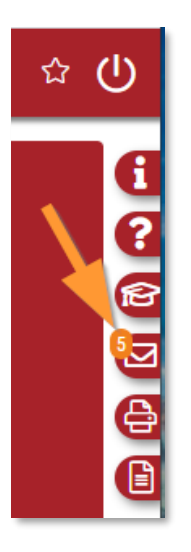

Jos haluat saada tiedon saapuneesta GO-viestistä sähköpostiisi, toimi seuraavasti:

- 1. Klikkaa ylävalikosta käyttäjätunnustasi.
- 2. Valitse Omat tiedot.

| 3 | 168 Urakka Oy 🗕 Hyväksyntä 👻 Juha 👻 | ወ |
|---|-------------------------------------|---|
| Í | (4321) Juha Asentaja                |   |
|   | Vaihda kieli                        |   |
|   | Tyhjennä välimuisti                 |   |
|   | Kirjaudu ulos                       |   |

3. Klikkaa auki Henkilötiedot / Yhteystiedot-osio.

Soft One

| Vhto       | estiodot                   |                          | Lisää osoite | Lisää yhteys    | stieto | • |
|------------|----------------------------|--------------------------|--------------|-----------------|--------|---|
| The        | Otsikko                    | Osoite/numero            |              | Näytä vain joht |        |   |
|            | Sähköpostiosoite           | juha.asentaja@softone.fi |              |                 | ×      |   |
|            |                            |                          |              |                 |        |   |
|            |                            |                          |              |                 |        |   |
|            |                            |                          |              |                 |        |   |
|            |                            |                          |              |                 |        |   |
|            |                            |                          |              |                 |        |   |
|            |                            |                          |              |                 |        |   |
|            |                            |                          |              |                 |        |   |
|            |                            |                          |              |                 |        |   |
|            |                            |                          |              |                 |        |   |
| 4          |                            |                          |              |                 | ŀ      |   |
| م<br>Otsil | ko                         |                          |              |                 | Þ      |   |
| ∢<br>Otsil | <b>ko</b><br>köpostiosoite |                          |              |                 | Þ      |   |

4. Laita ruksi kohtaan Lähetä sisäisestä postista kopio ulkoiseen sähköpostiin.

5. Tallenna.

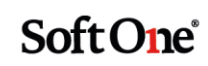